2020/04/08 平安女学院大学 教務チーム(コンピュータ担当)

ポップアップブロック解除方法(Microsoft Edge)

## Microsoft Edge

1. Microsoft Edge を起動し、右上の[…]ボタンをクリックします

| □ MNa × +                       |                     |       | - D X    |
|---------------------------------|---------------------|-------|----------|
| $\leftrightarrow \rightarrow o$ |                     |       | = 🗷 🏠 😶  |
|                                 |                     |       |          |
|                                 | 次                   | はどこへ? | ٩,       |
|                                 | ♪ 快需または Web アドレスを入力 |       | <b>→</b> |
| マイニュース フィード 参                   |                     |       | カスタマイズ   |
|                                 |                     |       |          |
|                                 |                     |       |          |
|                                 |                     |       |          |
|                                 |                     |       |          |
|                                 |                     |       |          |
|                                 |                     |       |          |
|                                 |                     |       |          |
|                                 |                     |       |          |
|                                 |                     |       |          |
|                                 |                     |       |          |
|                                 |                     |       |          |
|                                 |                     |       |          |
|                                 |                     |       |          |
|                                 |                     |       |          |
|                                 |                     |       |          |

2. メニューが表示されますので、[設定] をクリックします。

| E Max X +                      |                     |        |            | -    |      | ×              |  |
|--------------------------------|---------------------|--------|------------|------|------|----------------|--|
| $\leftarrow \rightarrow \circ$ |                     |        | =          | - 12 | 0    |                |  |
|                                |                     |        |            |      | 0,00 |                |  |
|                                |                     | 次はどこへ? | 新しいウインドウ   |      |      |                |  |
|                                |                     |        |            |      |      |                |  |
|                                | ▶ 検索または Web アドレスを入力 |        |            | _    |      | +              |  |
| マイニュース フィード 提供                 | EGE: MSN            |        |            |      |      |                |  |
|                                |                     |        |            |      |      |                |  |
|                                |                     |        |            |      |      |                |  |
|                                |                     |        |            |      |      |                |  |
|                                |                     |        |            |      |      |                |  |
|                                |                     |        |            |      |      |                |  |
|                                |                     |        | フィードバックの送信 |      |      |                |  |
|                                |                     |        | 設定         |      |      |                |  |
|                                |                     |        |            |      |      | _              |  |
|                                |                     |        |            |      |      |                |  |
|                                |                     |        |            |      |      |                |  |
|                                |                     |        |            |      |      |                |  |
|                                |                     |        |            |      |      |                |  |
|                                |                     |        |            |      |      |                |  |
|                                |                     |        |            |      |      |                |  |
|                                |                     |        |            |      |      |                |  |
|                                |                     |        |            |      |      | /indov<br>定を開き |  |

2020/04/08 平安女学院大学 教務チーム(コンピュータ担当)

3. 設定メニューが表示されますので、一覧より[プライバシーとセキュリティ]をク リックして、下へスライドし、[ポップアップをブロックする]を off にします。

| え おすすめサイト ☆ Web スライス ギャラリー |           |                         |                                                         |
|----------------------------|-----------|-------------------------|---------------------------------------------------------|
|                            |           | >                       | プライバシーとセキュリティ ⇔                                         |
|                            |           | ② 全般<br>A ブライバンーとセキュリティ | 12                                                      |
|                            |           | S 1/27−F&オ−F71ル         | プライバシー                                                  |
|                            |           | - 詳細設定                  | トラッキング拒否要求を送信する                                         |
|                            |           |                         | • 7                                                     |
|                            |           |                         | 入力時に快索候補とおすすめサイトを表示する<br>プリン                            |
|                            |           |                         | 検索履歴を表示する                                               |
|                            |           |                         | Bing の検索履歴をクリア                                          |
|                            |           |                         | ページ予測を使用<br>問覧速度の向上、読み取りの改善、全体的な使用感の                    |
|                            |           |                         | 向上に役立ちます  オン                                            |
|                            |           |                         |                                                         |
|                            |           |                         | セキュリティ                                                  |
|                            | マイニュースを表述 |                         | ボッフアッフをフロックする<br>オン                                     |
|                            |           |                         | Windows Defender SmartScreen                            |
|                            |           | 左にスライドしてブロック<br>をoffにする | Windows Defender Smartscreen を使って志意のめる<br>タグウンロードから保護する |
|                            |           |                         |                                                         |
|                            |           |                         |                                                         |